## **Consolidated End of Day**

• This screen is used for generating a report for all end of day available in a store.

Steps for generating Consolidated End of Day Report:

1. Go to Store Report Consolidated End of Day

| 👬 Dashboard           |                          |                                    |                             |                                |
|-----------------------|--------------------------|------------------------------------|-----------------------------|--------------------------------|
| 🖵 System Manager      | Store                    |                                    |                             |                                |
| 🔅 Common Info         | Activities               | Pricebook                          | Maintenance                 | Reports                        |
| Scheduling            | Update Register          | Copy Promotion                     | Cashier                     | Basket Analysis                |
| General Ledger        | End of Day               | Grid Entry - Costs & Retail Prices | Cigarette Rebate Programs   | Cashier Report                 |
|                       | Mark Up/Down             | Mass Update                        | Copy Store                  | Consolidated End of Day        |
| Financial Reports     | Generate Shelf Tags      | Promotions                         | Family & Class              | Dealer Commissions             |
| 💴 Cash Management     | Retail Change Report     | Purge Promotion                    | Generate Vendor Rebate File | Department Summary             |
| _                     | Handheld Scanners        | Revert Mass Pricebook Changes      | Radiant Item Type Code      | End of Day Transaction Journal |
| 📰 Dealer Credit Cards | Site Status              | Store Items                        | Register Product            | Fuel Sales Reconciliation      |
| inventory             |                          | Update Item Data                   | Registers                   | Fuel Summary                   |
|                       |                          | Update Item Discontinued           | Store Group                 | Item Movement                  |
| Purchasing (A/P)      |                          | Update Rebate/Discount             | Stores                      | Payment Options Summary        |
| Sales (A/R)           |                          |                                    | Subcategory                 | Polling Status                 |
|                       | Lottony                  |                                    |                             | Purchase vs Sale variance      |
| Payroll               | Lottery                  |                                    |                             | Sales Tax Report               |
| Contract Management   | Lottery Books            |                                    |                             | Tank Reconciliation            |
| N Louissian           | Lottery Count Sheet      |                                    |                             |                                |
| togistics             | Lottery Games            |                                    |                             |                                |
| Manufacturing         | Lottery Inventory Report |                                    |                             |                                |
| Tank Management       | Lottery Sales Report     |                                    |                             |                                |
| Card Fueling          |                          |                                    |                             |                                |
| 🖃 Store               |                          |                                    |                             |                                |

2. This screen will be prompted next:

| Consolidated End of Da | ay Report |          | -          | × |
|------------------------|-----------|----------|------------|---|
| Generate Close         |           |          |            |   |
| Details                |           |          |            |   |
| End of Day Date From   |           | 🗵 То     |            |   |
| Transaction Type:      | All       | O Posted | O Unposted |   |
| Store Group            |           |          |            | ~ |
| Store                  |           |          |            | ~ |
| District               |           |          |            | ~ |
| Region                 |           |          |            | ~ |
|                        |           |          |            |   |
|                        |           |          |            |   |

3. Select the End of Day Date From and To you want to see in the report.

- 4. Select the Transaction Type (All, Posted & Unposted) you want to see in the report.
- 4. Select Either Store Group or Store and Supply information by clicking the dropdown button.
- 5. Select the **District** and **Region** you want to see in the report by clicking the dropdown button.
- 6. Select Generate button to proceed.

| Consolidated End of Da | y Report —                   | × |
|------------------------|------------------------------|---|
| Generate Close         |                              |   |
| Details                |                              |   |
| End of Day Date From   | 1/1/2022 🔤 To 12/31/2022     |   |
| Transaction Type:      | All OPosted OUnposted        |   |
| Store Group            |                              | ~ |
| Store                  | 200 x 220 x 210 x 12 x 201 x | ~ |
| District               | Lawton ×                     | ~ |
| Region                 | Grady ×                      | ~ |

Note: You can download, print and save the report.

Result:

PDF File

| Test T2 P           |  |
|---------------------|--|
| 7 NW Valleybrook dr |  |
| Haskell, TX, 79521  |  |

Consolidated End of Day 01/01/2022 thru 12/31/2022

Store: 12 Name: Cstore Haskell Cardlock

| 01010.12          |              | unie. 0310      | re maskei                    | Garaiock                     |                     |                   |                     |                        |  |
|-------------------|--------------|-----------------|------------------------------|------------------------------|---------------------|-------------------|---------------------|------------------------|--|
|                   | +            |                 |                              | +                            | =                   |                   |                     | =                      |  |
| Category<br>Total | Total<br>Tax | Register<br>MOP | Total<br>Customer<br>Charges | Total<br>Customer<br>Payment | Total to<br>Deposit | Total<br>Deposits | Total to<br>Deposit | Cash<br>Over/<br>Short |  |
| 2,000.00          | 0.00         | 2,000.00        | 0.00                         | 0.00                         | 0.00                | 0.01              | 0.00                | 0.01                   |  |

|               | Department Sales  |           |                 |            |
|---------------|-------------------|-----------|-----------------|------------|
| Department    | Transaction Count | Item Sold | Register Amount | Amount     |
| REG - Regular | 0                 | 200       | 0.00            | 2,000.00 * |
| Total         | 0                 | 200       | 0.00            | 2,000.00   |

|          | Fuel Sale |                  |          |           |          |  |
|----------|-----------|------------------|----------|-----------|----------|--|
| Category | Item No.  | Item Description | Quantity | Avg Price | Amount   |  |
| Regular  |           |                  |          |           |          |  |
|          | 01E10UNL  | Conv 87 UNL E10  | 700.00   | 4.667600  | 3,267.32 |  |
|          | Total     |                  | 700.00   | 4.667600  | 3,267.32 |  |